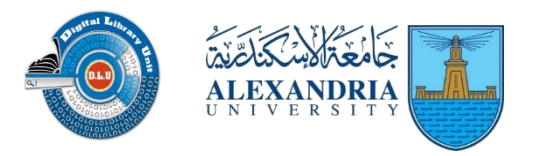

الدليـــل الإرشادي

# لإنشاء حساب وصفحة باحث على Google Scholar

وحدة المكتبة الرقمية

جامعة الإسكندرية

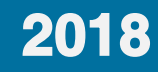

مقدمة: المفهوم والأهمية

### محرك بحث Google Scholar:

Google Scholar أو الباحث العلمي لجوجل يعتبر من أهم محركات البحث العلمي في العالم، وهو محرك بحث مجاني مختص بالأبحاث الأكاديمية والعلمية للباحثين حول العالم، وهو موجه للأساتذة والباحثين والطلاب، حيث يقدم إمكانات وخيارات عديدة.

#### تصنيف Google Scholar:

يعتمد محرك الباحث العلمي من جوجل على مؤشر هيرش H-index لقياس الإنتاجية العلمية لأعضاء هيئة التدريس، وتسعى جامعة الإسكندرية لتحسين صفحتها على محرك الباحث العلمي من جوجل، مما ينعكس إيجابياً على تحسين ترتيب الجامعة عالمياً.

ولـذلك وافـق مجلـس الجامعـة بجلسـته المنعقـدة في 18/1/2018 والممتـدة حتـي 23/1/2018 علـي اقـتراح السـيد نائـب رئـيس الجامعـة لفـرع مطـروح الأسـتاذ الـدكتور محمـد إسـماعيل؛ بـأن يلتـزم السـادة أعضـاء هيئـة التـدريس والبـاحثين بالتسجيل في موقع البحث Google Scholar، وأن يرفـق صـورة مـن التسـجيل علي Google Scholar عنـد إرسـال أي طلب يخص عضو هيئـة التـدريس أو الباحثين إلي إدارة الجامعة ووحداتها.

وفيما يلى نتناول خطوات إعداد حساب على Google Scholar وإنشاء الصفحة البحثية، ثم إضافة الدراسات والمقالات العلمية لصفحتك، وأخيراً تجهيز وطباعة الصفحة تمهيداً لتقديمها للجهات التي تطلبها.

الخطوة الأولى: إنشاء الحساب

أ. قم بالدخول على موقع Google Scholar من خلال الرابط التالي: https://scholar.google.com

ب. أضغط على أيقونة صفحتي My Profile.

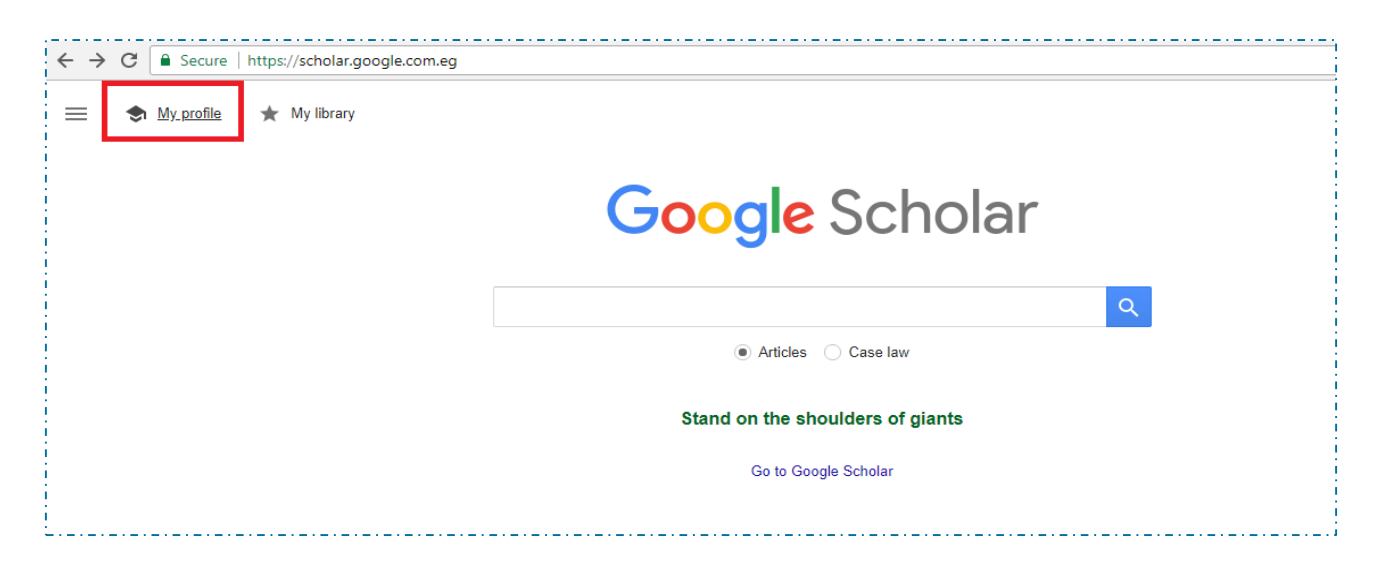

m/signin/v2/sl/pwd?hl=en&continue=https%3A%2F%2Fscholar.google.com.eg%2Fcitations%3Fhl%3Den

| Google<br>Hi aalaa<br>● ∎aalaag@gmail.com | v                  |  |
|-------------------------------------------|--------------------|--|
| Enter your password                       | -                  |  |
| Forgot password?                          | NEXT               |  |
| English (United States) 👻                 | Help Privacy Terms |  |

ج. قم بإدخال بيانات حسابك الخاصة بخدمة البريد الإلكتروني Gmail (في حالة عدم وجود حساب على Gmail) قم بإنشائه من خلال الرابط التالي: https://gmail.com الخطوة الثانية: إنشاء صفحة الباحث

أ. سوف يتم تحويلك إلى صفحة جديدة، قم باستيفاء البيانات المطلوبة فيها لإنشاء الصفحة الخاصة بك.

#### ملاحظات هامة:

- برجاء إدخال بيانات دقيقة وكاملة مثل: الاسم بالكامل، بيانات القسم والجامعة بشكل سليم Alexandria University
- يفضل استخدام البريد الجامعي alexu.edu.eg: يمكن الحصول عليه من وحدة IT في كل كلية.

ب. بعد الانتهاء ومراجعة البيانات قم بالضغط على التالى Next

الخطوة الثانية: إنشاء صفحة الباحث

ج. سوف يتم تحويلك على صفحة مقالات Articles، يمكنك البحث عن أبحاثك ودراستك وإضافتها؛ من خلال اختيار الدراسة المطلوبة ثم الضغط على أيقونة السهم كما موضح في الصورة التالية.

| : Google Sc | nolar                                                                                               |                                                                |
|-------------|----------------------------------------------------------------------------------------------------|----------------------------------------------------------------|
| Profile     | := :=                                                                                               | Articles: 0 $\rightarrow$                                      |
| Articles    |                                                                                                    |                                                                |
| Settings    | The second-generation of webraries                                                                  | Q                                                              |
|             | Select groups of articles that you wrote.                                                           |                                                                |
|             | Ehab Kasem                                                                                          | 6 ARTICLES                                                     |
|             | Small Versus Large Bore Chest Drains for Ma<br>Large Drains<br>E Kasem, OS EI Dib - EDITORIAL BOARD | nagement of Spontaneous Pneumothorax Running Heading: Small Vs |
|             | Role of Age in Selecting Prosthesis in Valvula<br>AM Hammad, HH Jabbad, K Alibrahimi, I Al-O        | r Heart Surgery<br>jithmi EDITORIAL BOARD                      |
|             | Osama Saber El Dib                                                                                  | 3 ARTICLES                                                     |
|             | Small Versus Large Bore Chest Drains for Ma<br>Large Drains<br>E Kasem, OS EI Dib - EDITORIAL BOARD | nagement of Spontaneous Pneumothorax Running Heading: Small Vs |
|             | Midterm results of pericardial strip annuloplas<br>OS El Dib, AA Elassal - EDITORIAL BOARD          | ty for repair of functional tricuspid regurgitation            |
|             |                                                                                                    | 1-2 < >                                                        |

## د. في حالة عدم وجود نتائج، يمكنك فيما بعد إضافة أبحاثك بشكل يدوي، والآن قم بالضغط على علامة السبهم كما في الصورة التالية

| $\leftarrow$ | C Secure   https://s | cholar.google.com.eg/citations?view_op=new_articles&hl=en&imq=Aalaa+Gaffar+Alsadek |               |
|--------------|----------------------|------------------------------------------------------------------------------------|---------------|
| ≡            | Google Scholar       |                                                                                    |               |
|              | Profile              | <b>:=</b> :=                                                                       | Articles: 0 → |
| 2            | Articles             |                                                                                    |               |
| 3            | Settings             | "شفرة الاستجابة السريعة"                                                           | Q             |
| -            |                      | Your search - "شفرة الاستجابة السريعة" - did not match any article groups.         |               |

الخطوة الثانية: إنشاء صفحة الباحث

هـ. سوف يتم تحويلك على صفحة ضبط الإعدادات Settings، قم باختيار الإعدادات المناسبة مع ملاحظة ضرورة اختيار Make my Profile public، وذلك لنشر الصفحة الخاصة بك وجعلها متاحة للبحث والاطلاع.

| < →<br>= | Google Scholar                  | c <b>holar.google.com.eg</b> /citations?hl=en&imq=Aalaa+Gaffar+Alsadek&view_op=new_updates&g                                                                                                    |
|----------|---------------------------------|----------------------------------------------------------------------------------------------------|
| 3        | Profile<br>Articles<br>Settings | Article updates<br>Scholar automatically finds your new articles and changes to existing articles.<br><ul> <li>Apply updates automatically</li> <li>Email me updates for review</li> </ul> <li>Profile visibility Public profiles help your peers find and follow your work. They also come with a personalized reading list. Make my profile public Done</li> |

و. الآن قـم بالضـغط علـی Done، وبـذلك تـم إنشـاء صـفحتك علـی Google Scholar. الخطوة الثالثة: إدارة صفحتك الشخصية

أ. الآن تظهر لك أخيراً واجهة صفحتك البحثية على Google Scholar وهي تمكنك من إدارة بيانات صفحتك وتقدم لك بيانات مفصلة عن أبحاثك، كما توضح الصورة التالية

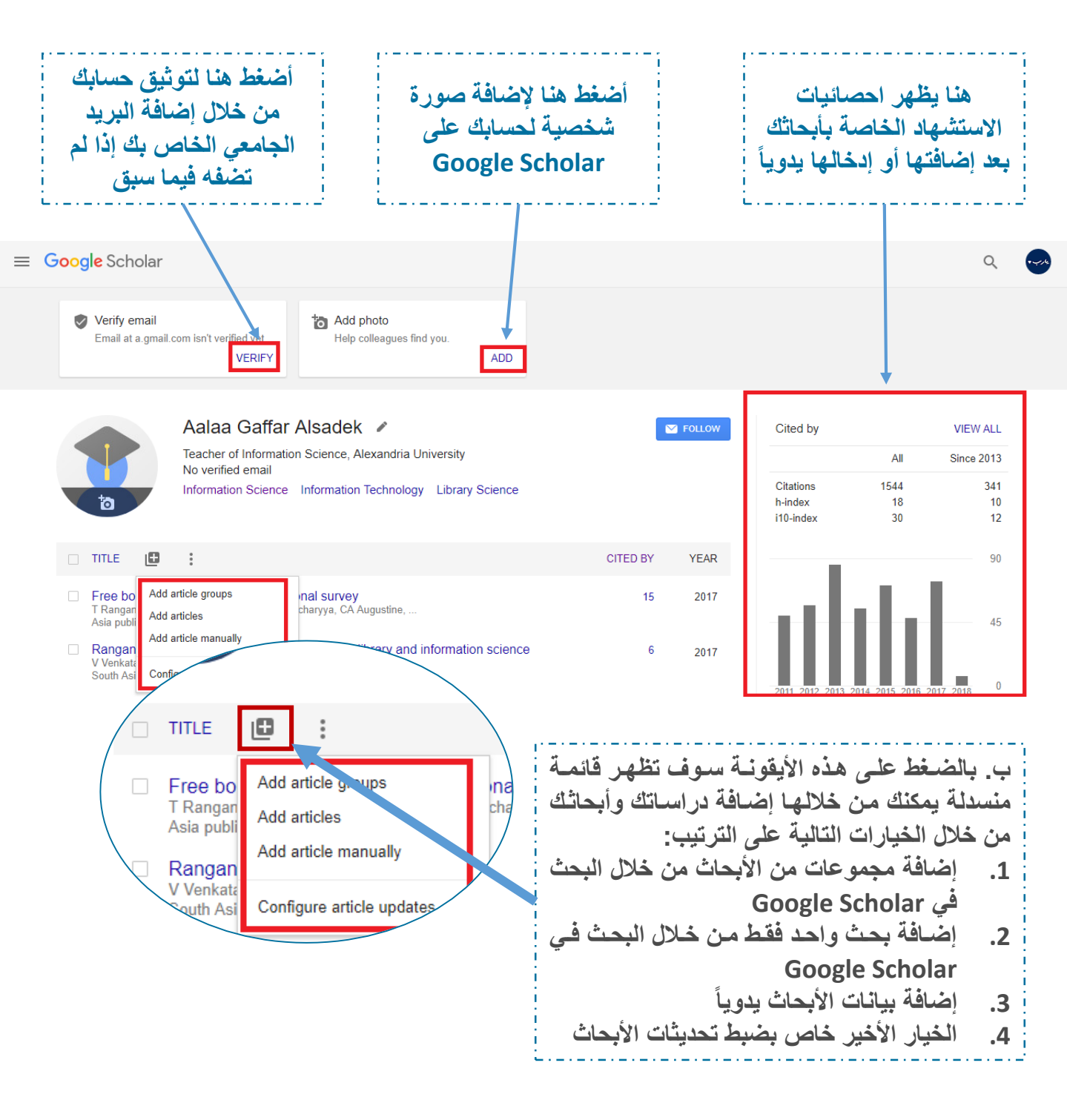

فيما يلي شرح لطريقة إضافة الدراسات والأبحاث سواء بالبحث أو الإضافة الآلية الخطوة الرابعة: إضافة الأبحاث والدراسات

يوجد طريقتان لإضافة الدراسات والأبحاث لصفحتك على Google Scholar كما سبق الذكر:

الطريقة الأولى: البحث عن الأبحاث سواء من خلال العنوان، أسماء الباحثين المشاركين، أو الكلمات المفتاحية للبحث Keywords.

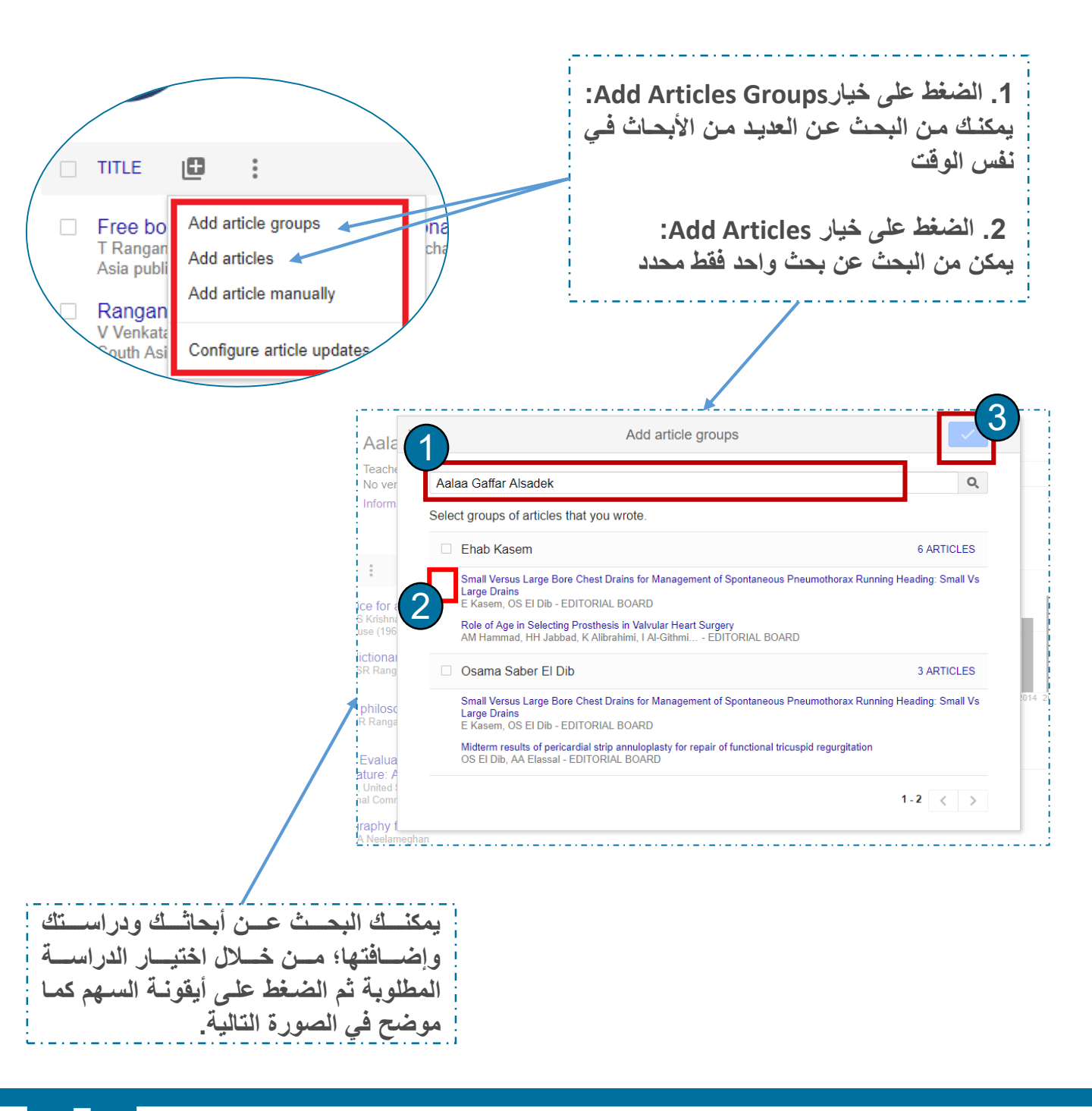

الخطوة الرابعة: إضافة الأبحاث والدراسات

**الطريقة الثانية**: إدخال بيانات الأبحاث يدوياً وإضافتها لقاعدة بيانات Google Scholar، وذلك كما هو موضح في الصورة التالية.

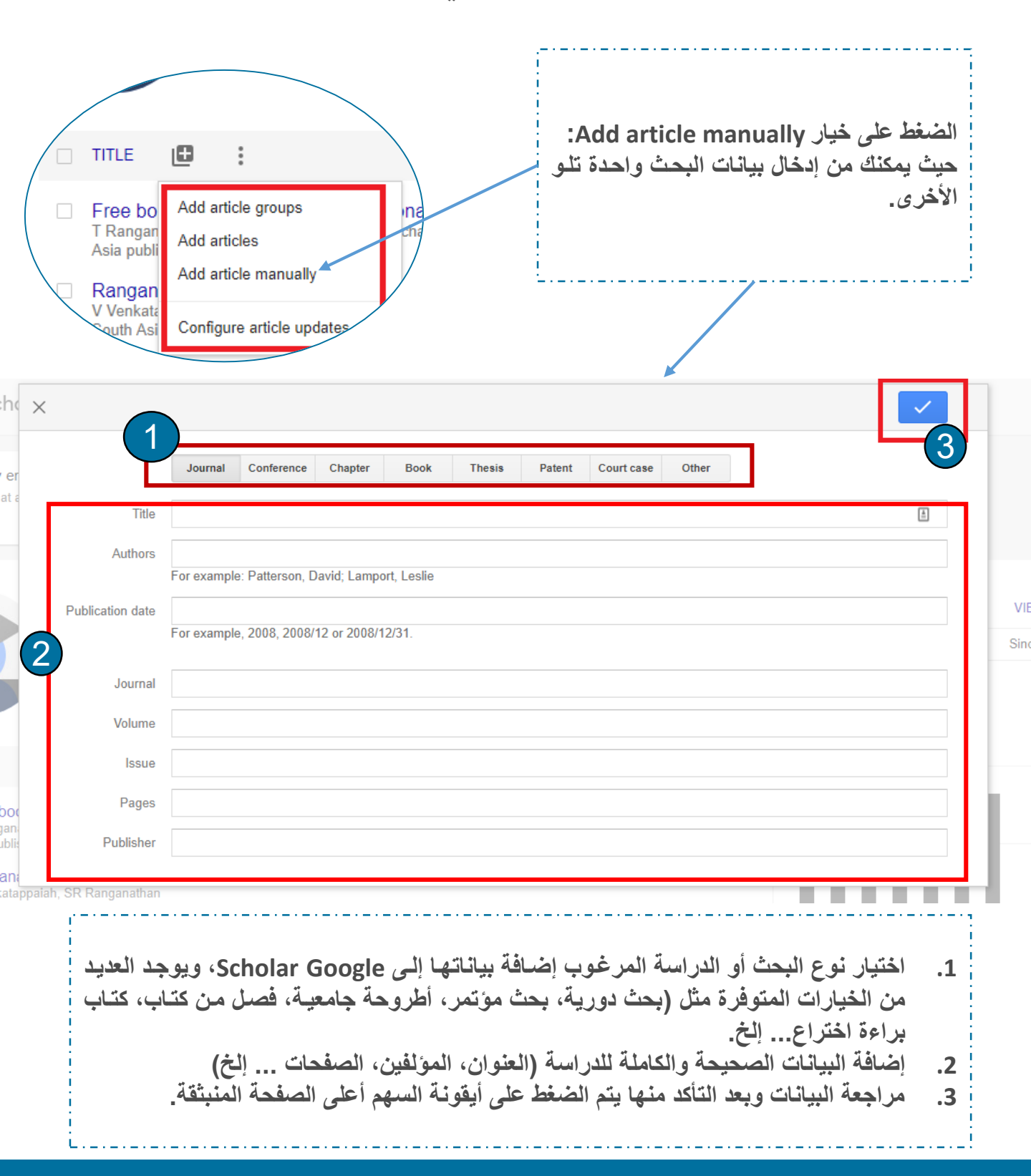

الخطوة الخامسة: طباعة صفحتك

بعد الانتهاء من إدخال بياناتك الشخصية بشكل سليم وإضافة كافة أبحاثك والانتهاء من تجهيز صفحتك البحثية على Google Scholar، الآن يمكنك طباعة الصفحة وتقديمها للجهات المختصة داخل الجامعة، ومن ضمنها المكتبة الرقمية لاستكمال إجراءاتك.

أ. لطباعة الصفحة الشخصية بـك يمكنك الضغط على اختصار ctrl + P من
 لوحة المفاتيح أو اتبع التعليمات التالية

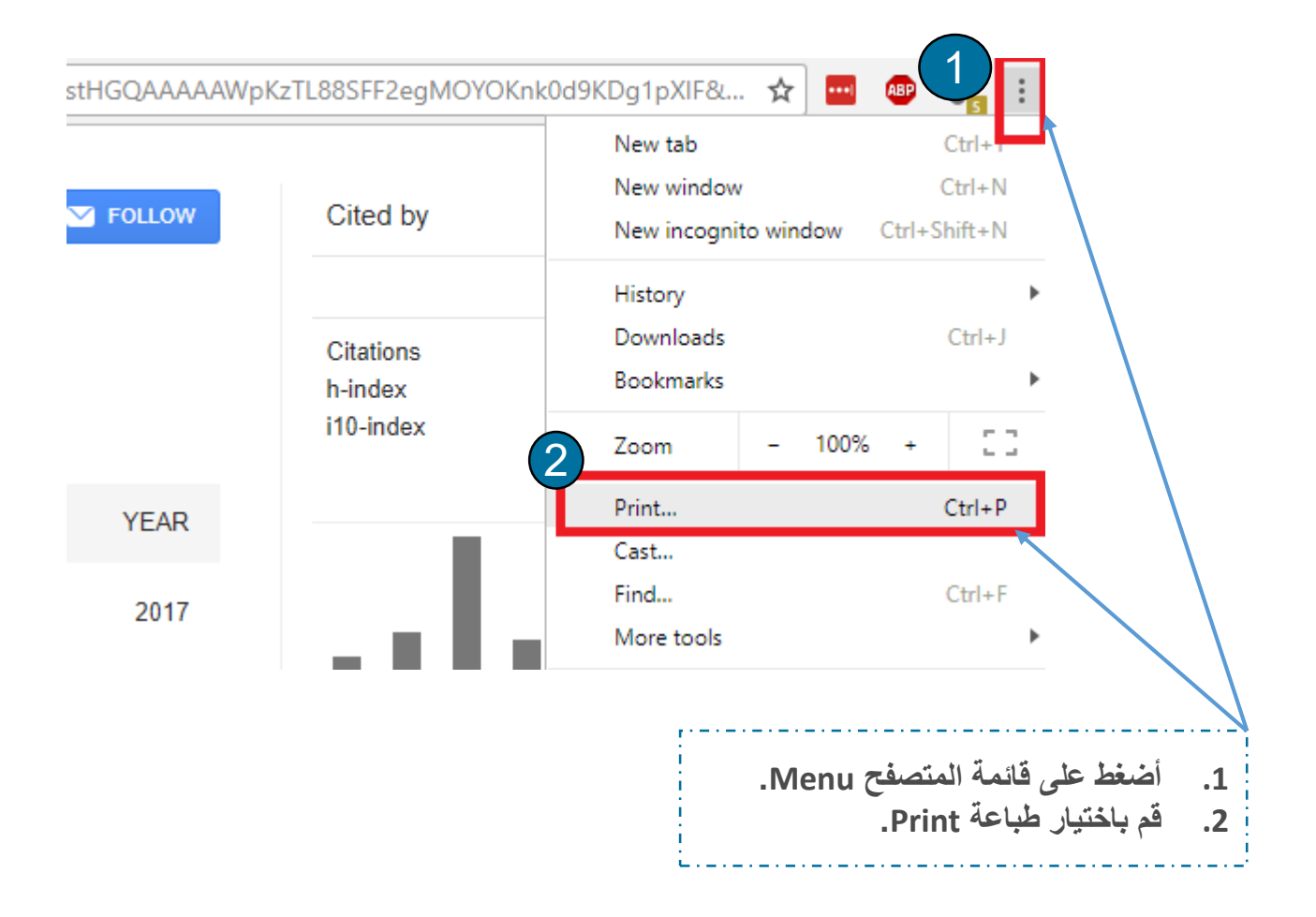

# الخطوة الخامسة: طباعة صفحتك

# ب. الآن سوف يتم تحويلك لإعدادات الطباعة، تمهيداً لطباعة صفحتك على Google Scholar

| ← | → C 🔒 S                  | Secure   https://scholar.google.com | n.eg/citations?user=6S1FcWMAAAAJ&hl=ar |                                        |                          |                                                                                                    |                        |  | ☆ 🚦 | •• ABP | 9 <mark>6</mark> 3 |
|---|--------------------------|-------------------------------------|----------------------------------------|----------------------------------------|--------------------------|----------------------------------------------------------------------------------------------------|------------------------|--|-----|--------|--------------------|
|   | Print<br>Total: 2 sheets | of paper Print Cancel               | 20                                     | 25/2018<br>2013 هل<br>2528<br>24<br>49 | الكل<br>4160<br>29<br>75 | Arrent M. A. El Bayer, - , , , , , , , , , , , , , , , , , ,                                                                                                    |                        |  |     |        |                    |
|   | Destination              | HP LaserJet Professiona             |                                        | السنة                                  | عند مر ات الإقباسات      | متوان                                                                                                    | -                      |  |     |        |                    |
|   | Destination              | Change                              |                                        | 2007                                   | 378                      | Equilibrium points, stability and numerical solutions of fractional-order<br>predator-prey and rabies modelt<br>E Ahmed, MAR E-Sayed HAR E-Sak<br>Journal of Mathematical Analysis and Applications 325 (1), 542-553   | r<br>s<br>a<br>3       |  |     |        |                    |
|   | Pages                    | <ul> <li>All</li> </ul>             |                                        | 1998                                   | 253                      | Nonlinear functional differential equations of arbitrary orders<br>AMA El-Sayer<br>Nonlinear Analysis: Theory, Methods & Applications 33 (2), 181-186                                                                  | s<br>d<br>6            |  |     |        |                    |
|   |                          | e.g. 1-5, 8, 11-13                  |                                        | 1996                                   | 252                      | Fractional-order diffusion-wave equation<br>AMA Ei-Sayer<br>International Journal of Theoretical Physics 35 (2), 311-322                                                                                               | n<br>d<br>2            |  |     |        |                    |
|   | Copies                   | 1                                   |                                        | 2010                                   | 215                      | Fractional order theory of thermoelasticity<br>HH Sherief, AMA El-Sayed, AMA El-Latie<br>International Journal of Solids and structures 47 (2), 269-275                                                                | y<br>11<br>15          |  |     |        |                    |
|   | Layout                   | Portrait                            |                                        | 2006                                   | 195                      | On some Routh-Hurwitz conditions for fractional order differentia<br>equations and their applications in Lorenz, Rössler, Chua and Cher<br>gystem<br>E Ahmed, AMA El-Sayed, IHAE El-Sak<br>Physica Leiter A S8 (1). 14 | al<br>n<br>s<br>a<br>4 |  |     |        |                    |
|   | Options                  | Two-sided                           |                                        | 2007                                   | 193                      | On the fractional-order logistic equation<br>AMA El-Sayed, AEM El-Mesiry, HAA El-Saka<br>Applied Mathematics Letters 20 (7), 817-823                                                                                   | n<br>a<br>3            |  |     |        |                    |
|   | More set                 | tings                               |                                        | 2006                                   | 155                      | The Adomian decomposition method for solving partial differentia<br>equations of fractal order in finite domains<br>AMD E-Sayed, M Gabe<br>Physics Letters A 359 (3), 175-182                                          | al<br>s<br>m<br>2      |  |     |        |                    |
|   | Print using syst         | tem dialog (Ctrl+Shift+P)           |                                        | 1995                                   | 142                      | Multivalued fractional differential equations<br>AMA EI-Sayed, AG Ibrahim<br>Applied Mathematics and Computation 68 (1), 15-25                                                                                         | s<br>n<br>5            |  |     |        |                    |
|   |                          |                                     |                                        | 1995                                   | 112                      | Fractional order evolution equations<br>AMA El-Sayer<br>J. of Frac. Calculus 7, 89-100                                                                                                    | s<br>d<br>0            |  |     |        |                    |
|   |                          |                                     |                                        | 2006                                   | 104                      | On the finite Caputo and finite Riesz derivatives<br>AMA El-Sayed, M Gabe<br>Electronic Journal of Theoretical Physics 3 (12), 81-90                                                                                   | а<br>м<br>б            |  |     |        |                    |
|   |                          |                                     | · · · · ·                              | tps://scholar.google                   | .com.egicitations?user-  | -661FcWMAAAAJ&N~ar                                                                                                    | 12                     |  |     |        | vs.                |

ج. تهانينا! تم إنشاء صفحتك على Google Scholar، وكذلك إضافة كافة أبحاثك ودورياتك، وأخيراً طباعة صفحتك البحثية تمهيداً لتقديمها للجهات التي تطلبها.

> مع خالص تمنياتنا لكم بدوام التوفيق والسداد وحدة المكتبة الرقمية – جامعة الإسكندرية https://www.facebook.com/DLibrary.alexu/

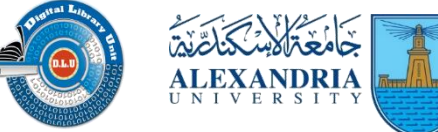

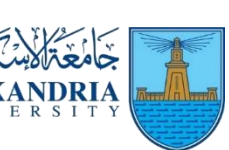